# HETPYKL/RIOBXOLYB ГССБРАЗОВАНЕХ БЕЛГОРОДСКОЙ ОБЛАСТИ

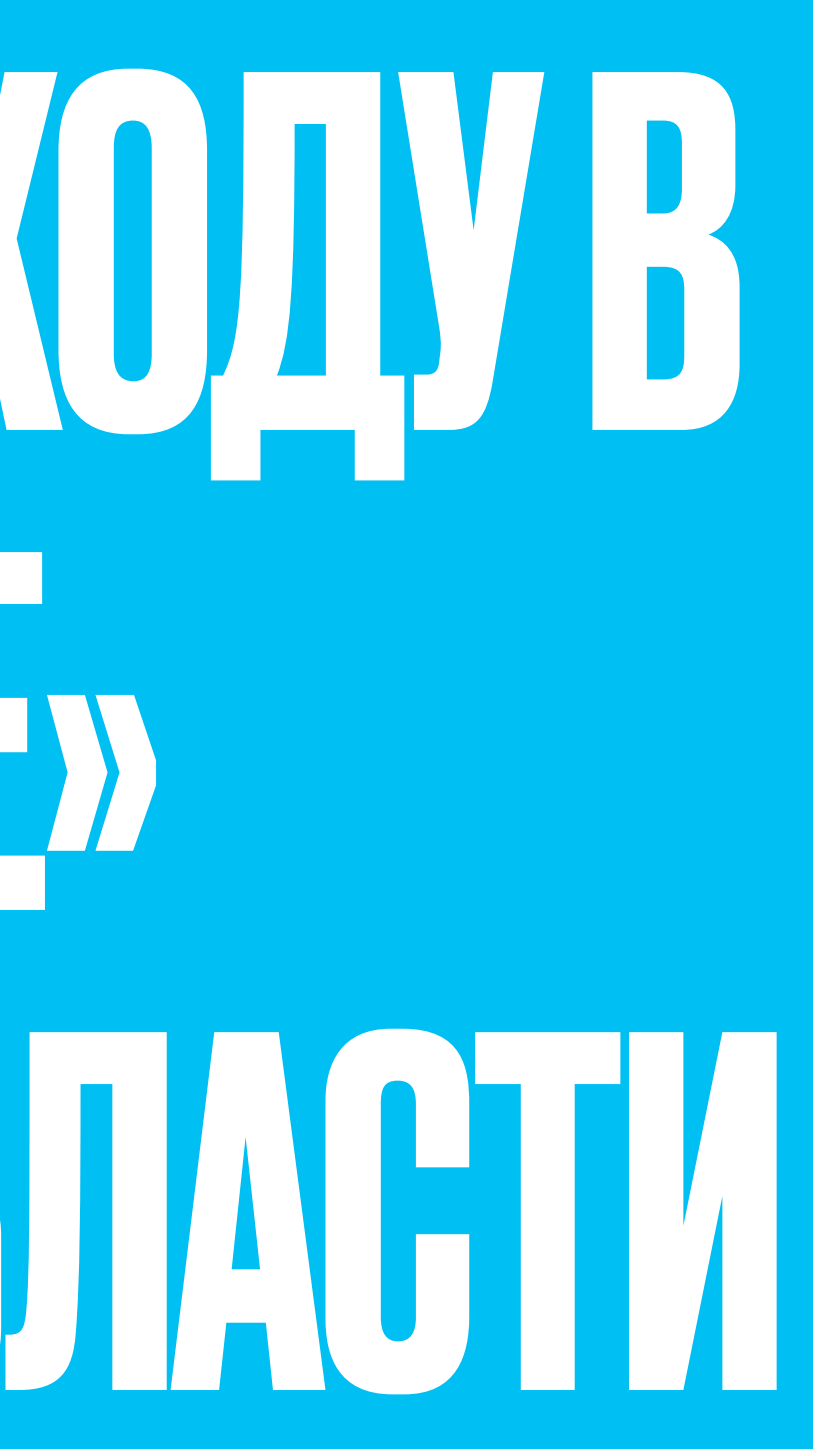

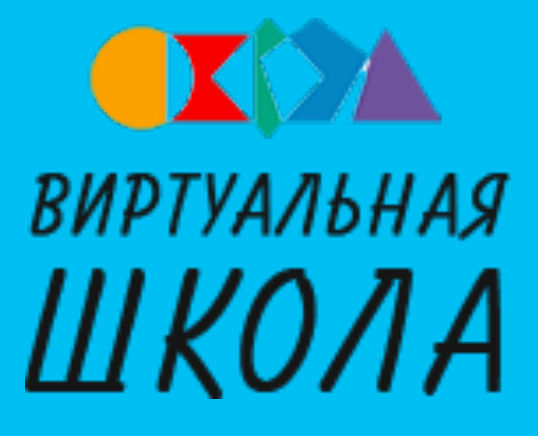

# **IPABOBOE OCHOBAHVE**

Постановление Правительства РФ от 07.09.2021 Nº 1516 «Об утверждении требований по обеспечению использования при идентификации и аутентификации в рамках предоставления государственных и муниципальных услуг федеральными органами исполнительной власти, органами государственных внебюджетных фондов, исполнительными органами государственной власти субъектов Российской Федерации, органами местного самоуправления федеральной государственной информационной системы "Единая система идентификации и аутентификации в инфраструктуре, обеспечивающей информационнотехнологическое взаимодействие информационных систем, используемых для предоставления государственных и муниципальных услуг...»

Постановление Правительства РФ от 04.02.2022 Nº 111 «О внесении изменений в некоторые акты Правительства Российской Федерации в части использования федеральной государственной информационной системы «Единая система идентификации и аутентификации в инфраструктуре, обеспечивающей информационно-технологическое взаимодействие информационных систем, используемых для предоставления государственных и муниципальных услуг в электронной форме» несовершеннолетними»

- Часть 3.1 статьи 16 Федерального закона от 29.12.2012 № 273-ФЗ «Об образовании в Российской Федерации»
- Постановление Правительства Белгородской области от 28.11.2022 № 708-пп «О государственной информационной системе Белгородской области «Образование»
- Постановление Правительства Белгородской области от 10.04.2023 № 173-пп «О внесении изменений в постановление Правительства Белгородской области от 28.11.2022 № 708-пп»

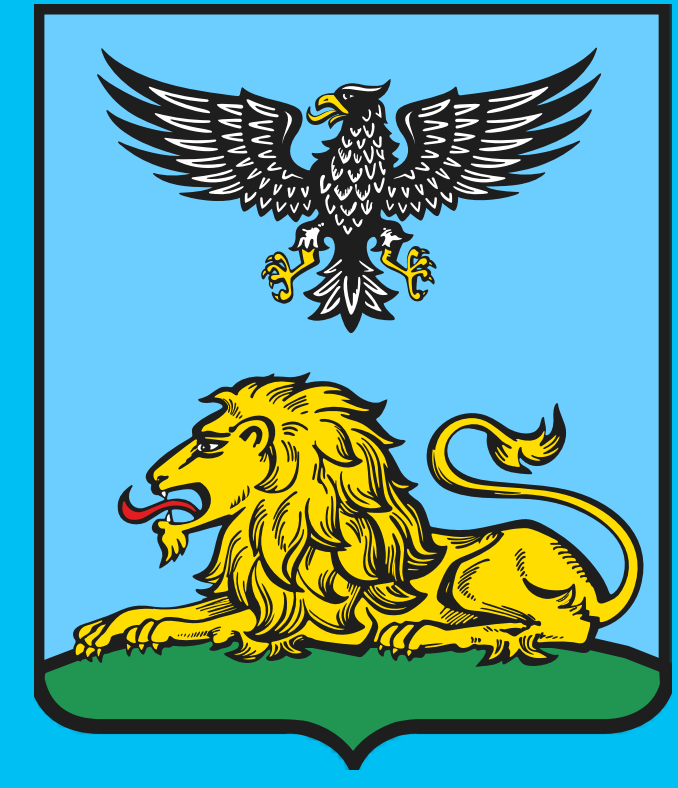

### 

- Необходимо перейти на главную страницу ИСОУ «Виртуальная школа» по адресу: <u>https://www.vsopen.ru/</u>
- Выбрать во всплывающем окне регион «Белгородская область» (1)
- Нажать на кнопку «Войти» (2), расположенную в правом верхнем углу

ИСОУ "Виртуальная школа"

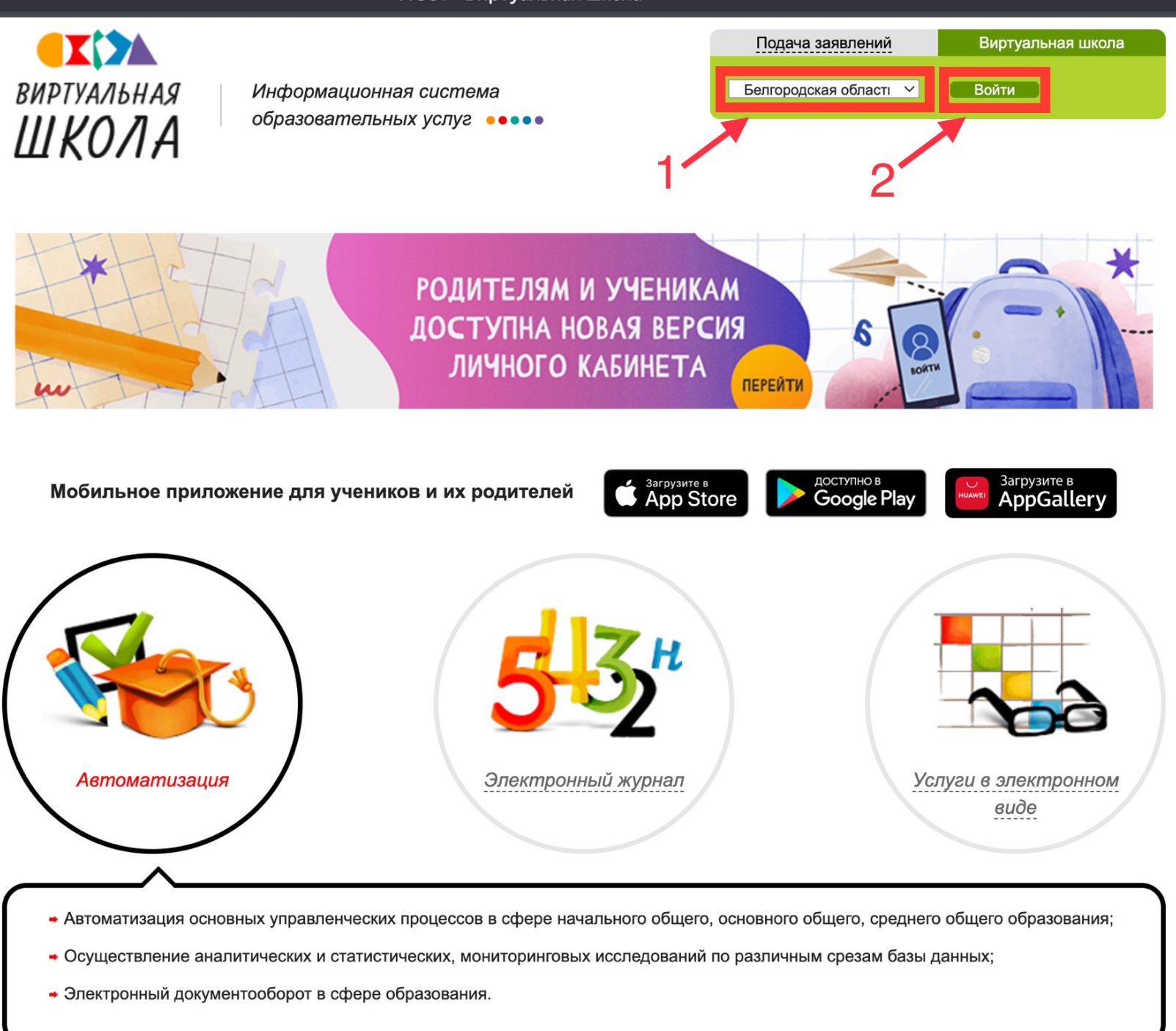

Белгородская область: Орловская область:

info@vsopen.ru

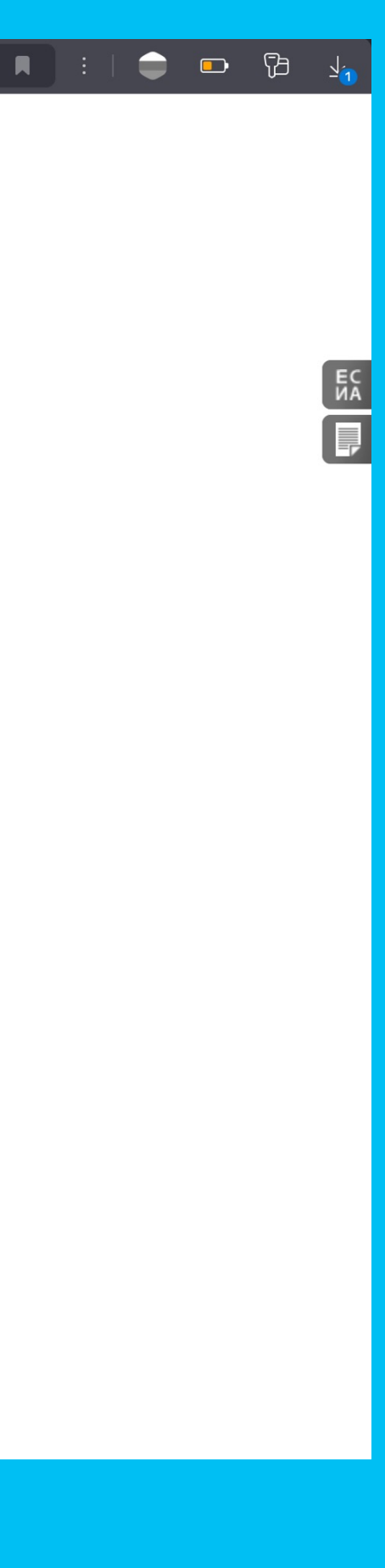

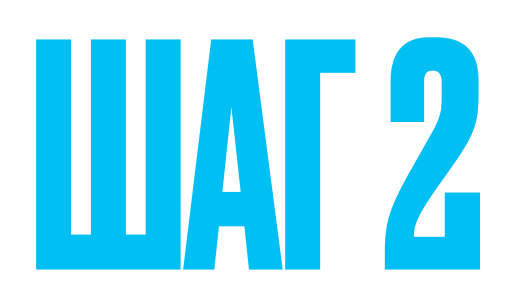

### Нажать на кнопку «ПОРТАЛ МУНИЦИПАЛЬНЫХ УСЛУГ новая версия»

Виртуальная школа

ВИРТУАЛЬНАЯ ШКОЛА

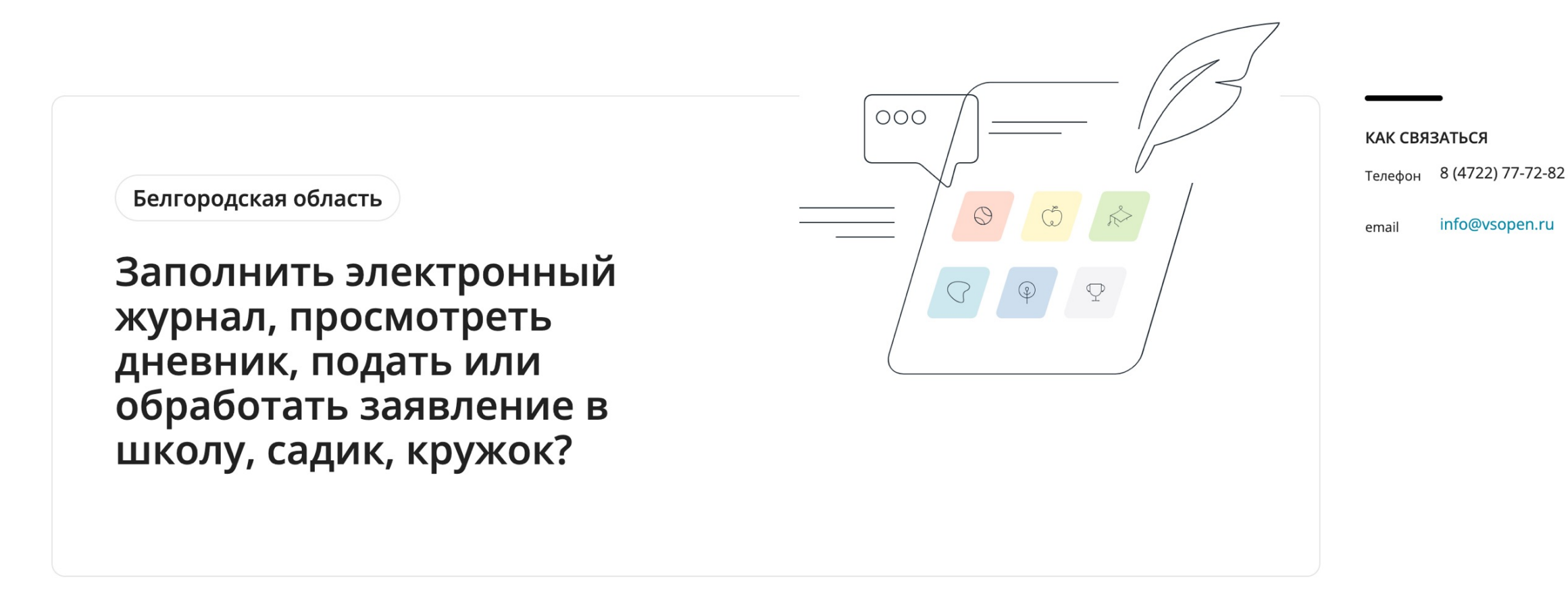

#### Выберите модуль, чтобы продолжить в нём работу

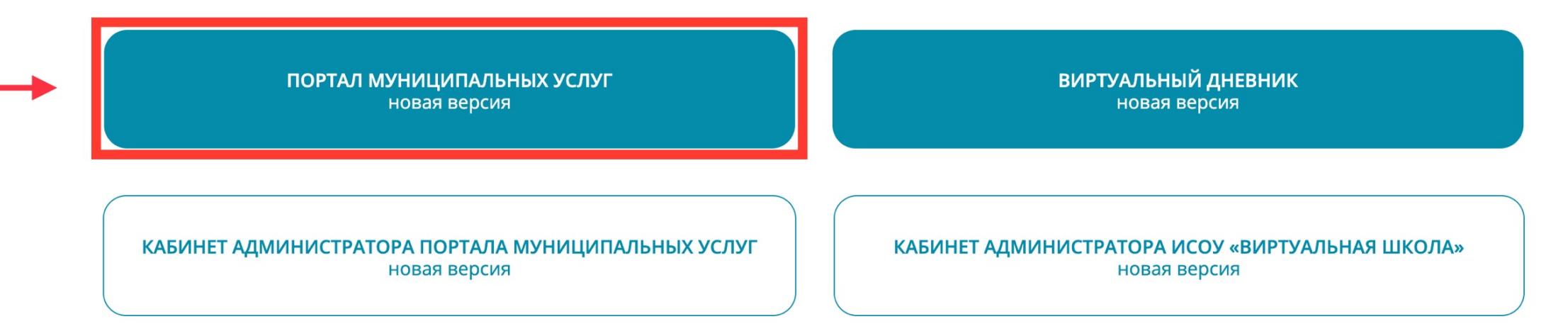

Мобильное приложение для учеников и их родителей

| ۲ | 73 |  |
|---|----|--|
|   |    |  |
|   |    |  |
|   |    |  |
|   |    |  |
|   |    |  |
|   |    |  |
|   |    |  |
|   |    |  |
|   |    |  |
|   |    |  |
|   |    |  |
|   |    |  |
|   |    |  |
|   |    |  |
|   |    |  |
|   |    |  |
|   |    |  |
|   |    |  |
|   |    |  |
|   |    |  |
|   |    |  |
|   |    |  |
|   |    |  |
|   |    |  |
|   |    |  |
|   |    |  |

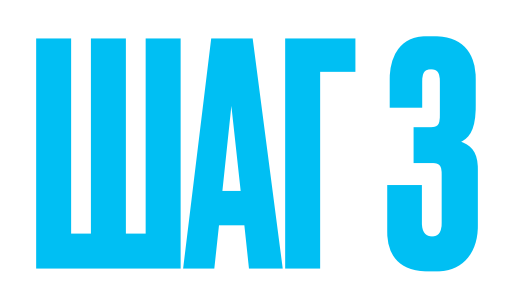

### Нажать на кнопку «Войти», расположенную в правом верхнем углу

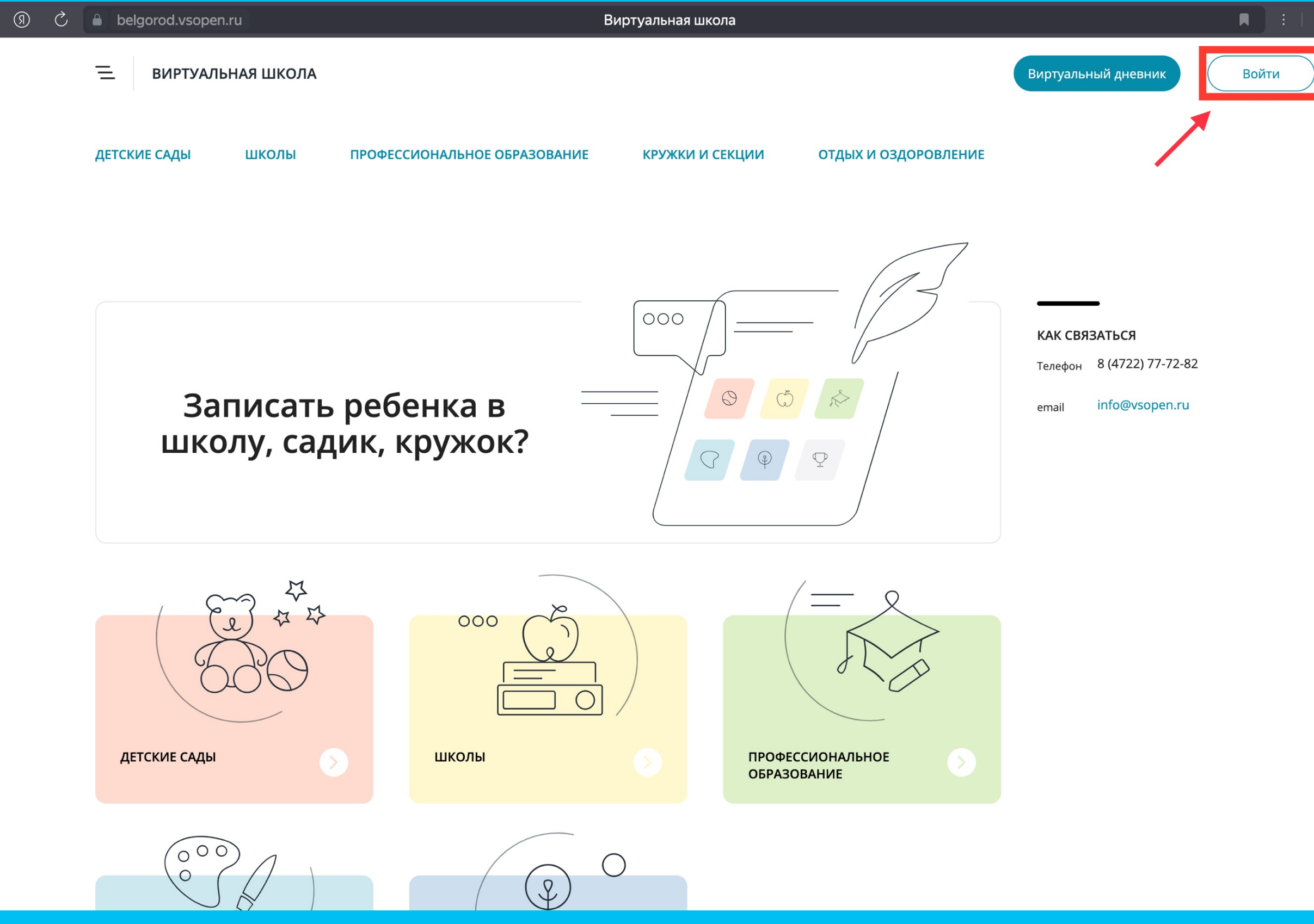

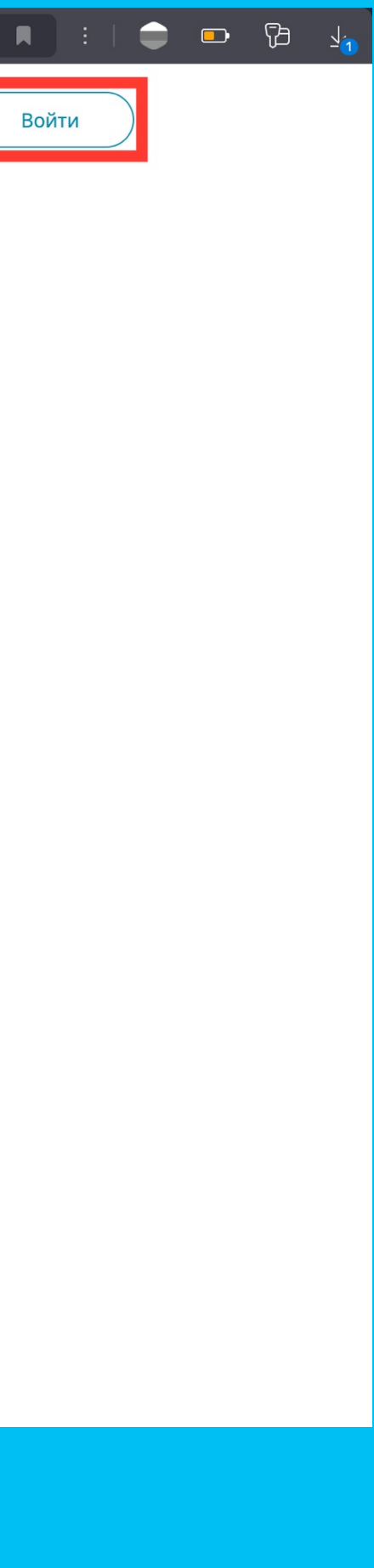

### 

### Нажать на кнопку «Войти через госуслуги», расположенную в центральной части окна

| 9 Č | ) | belgorod.vsopen.ru | Виртуальная школа     | I I |
|-----|---|--------------------|-----------------------|-----|
|     |   | ВИРТУАЛЬНАЯ ШКОЛА  | Белгородская область  |     |
|     |   |                    | Вход в систему        |     |
|     |   |                    | Логин                 |     |
|     |   |                    | Войти                 |     |
|     |   |                    |                       |     |
|     |   |                    | Войти через госуслуги |     |

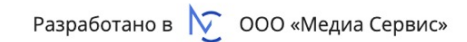

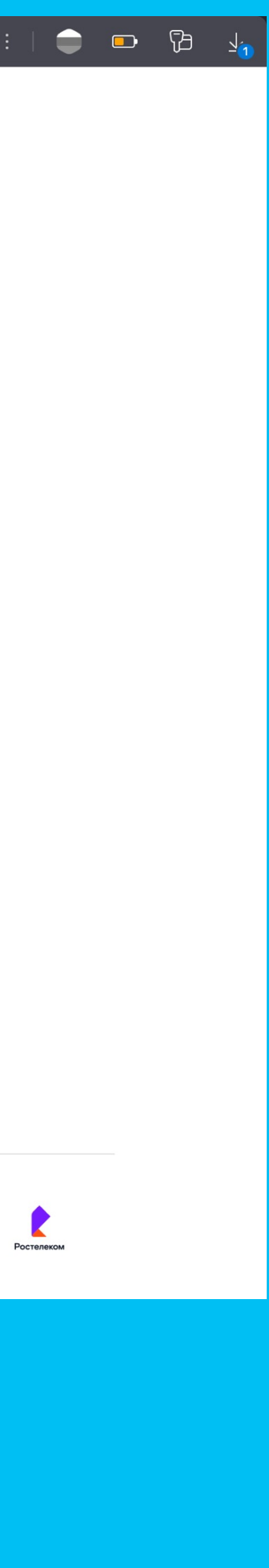

### 

- Необходимо ввести логин (1) и пароль (2) от учетной записи на портале «Госуслуги»
- После ввода логина и пароля нажать на кнопку «Войти» (3)

#### Портал государственных услуг Российской Федерации

|     | госуслуги                         |
|-----|-----------------------------------|
| 1 — | Телефон / Email / СНИЛС<br>****** |
| 2 — | Пароль                            |
|     | Восстановить                      |
| 3—  | Войти                             |
|     | Войти другим способом             |
|     | QR-код Эл. подпись                |
|     | Не удаётся войти?                 |
|     | Зарегистрироваться                |

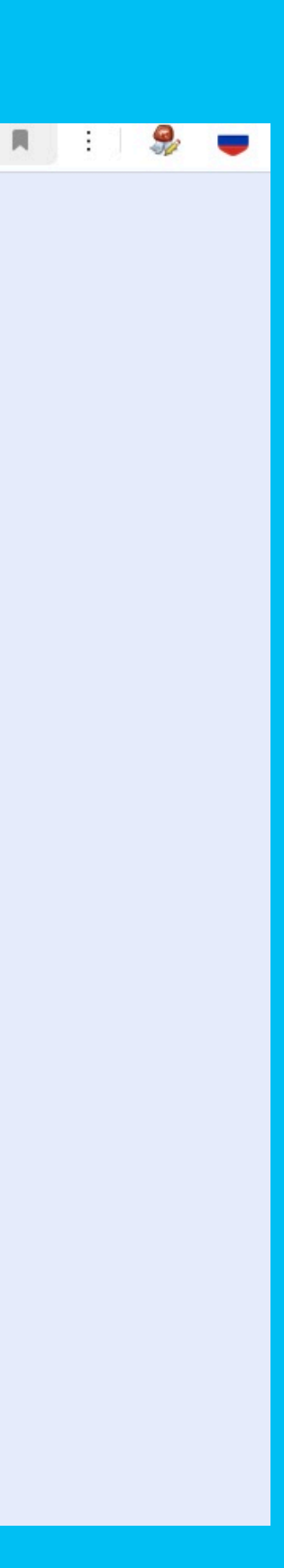

### LIAF 6

### На Ваш телефон придет сообщение с кодом подтверждения, который необходимо ввести в соответствующее поле

Портал государственных услуг Российской Федерации

| ) | госуслуги                                                |
|---|----------------------------------------------------------|
|   | Подтвердите вход                                         |
|   | Код подтверждения отправлен на номер<br>+7 920 ***-**-87 |
|   | Код подтверждения                                        |
|   | Отправить повторно через                                 |
|   | 00:53                                                    |
|   | Не приходит смс                                          |
|   |                                                          |
|   |                                                          |

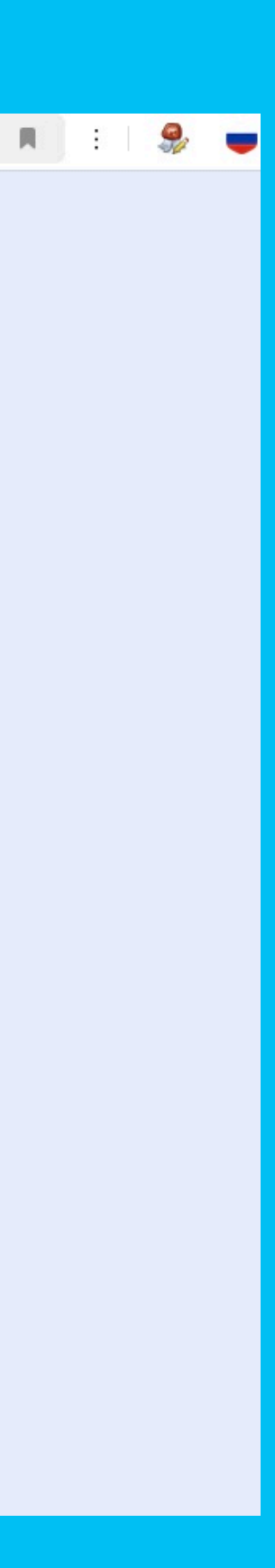

## **FOTOBO**!

#### Вход в ГИС «Образование» Белгородской области успешно выполнен

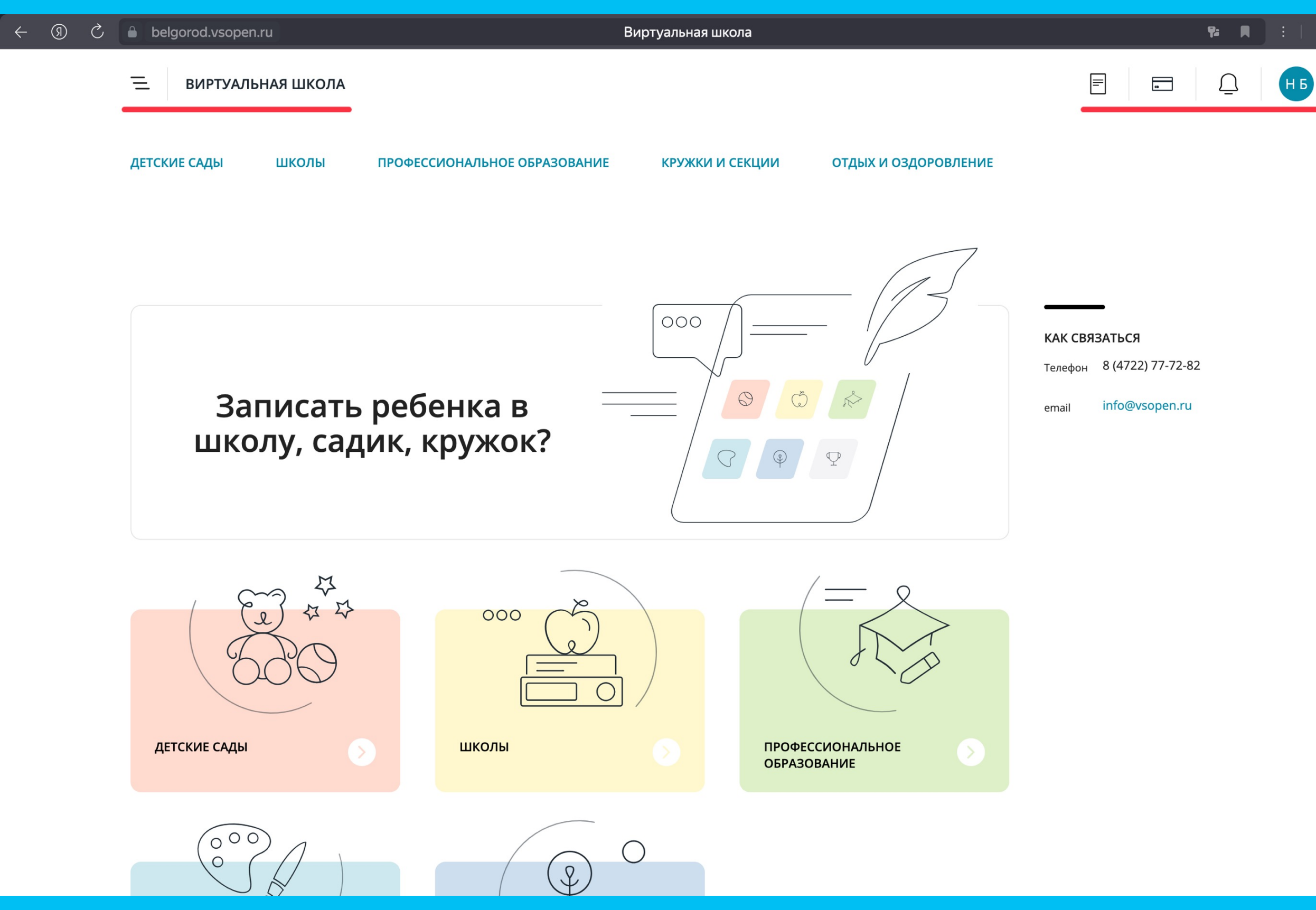

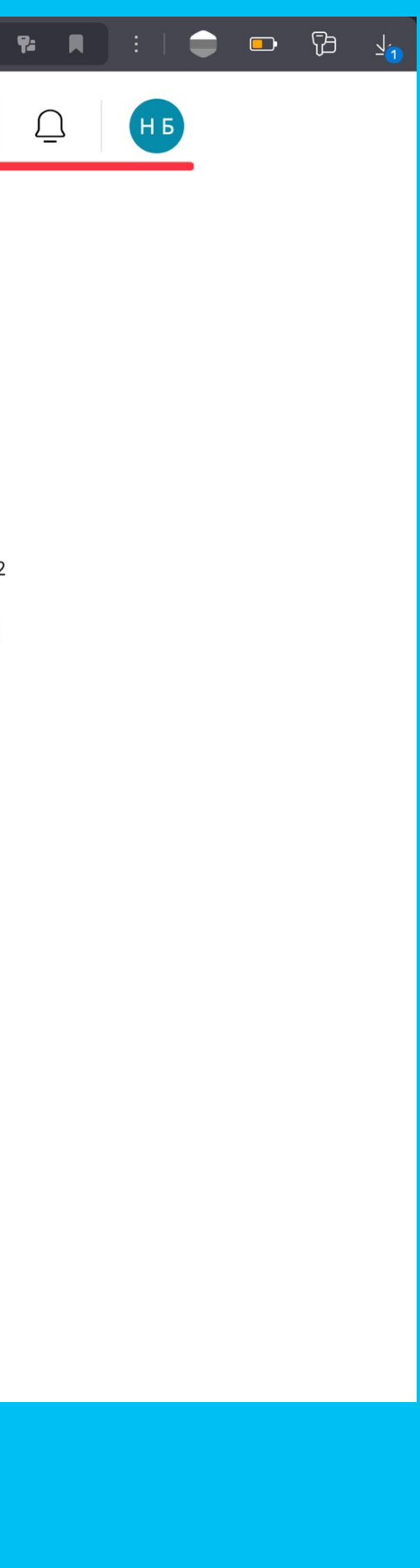